# FORTRΔ

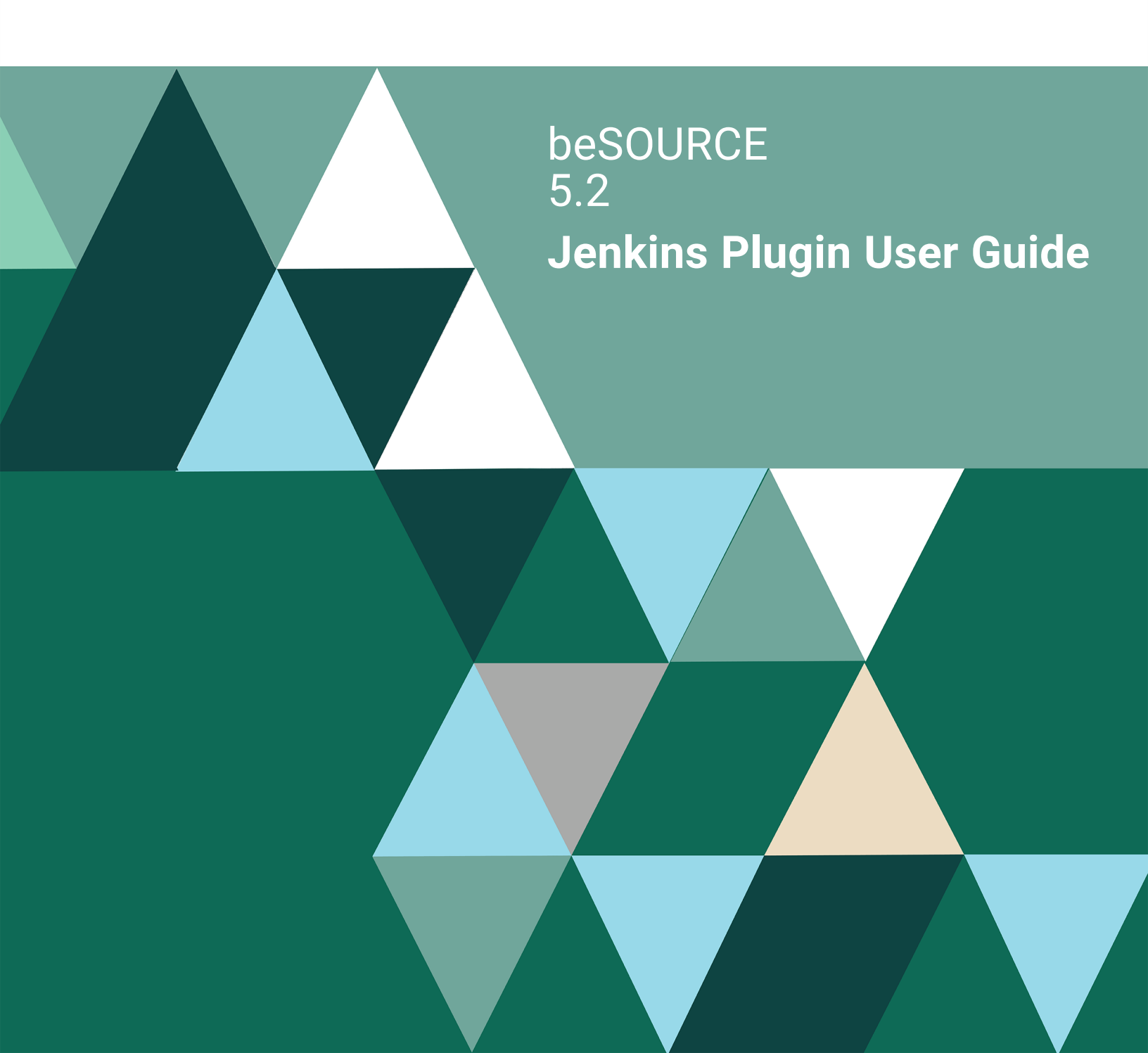

#### **Copyright Terms and Conditions**

Copyright © Fortra, LLC and its group of companies. All trademarks and registered trademarks are the property of their respective owners.

The content in this document is protected by the Copyright Laws of the United States of America and other countries worldwide. The unauthorized use and/or duplication of this material without express and written permission from Fortra is strictly prohibited. Excerpts and links may be used, provided that full and clear credit is given to Fortra with appropriate and specific direction to the original content.

202307140826

### **Table of Contents**

| Architecture                    | 1 |
|---------------------------------|---|
| Preparation                     | 2 |
| Generating the beSOURCE API key | 2 |
| beSOURCE Basic Settings         | 2 |
| Connection Setting              | 3 |
| Run the Jenkins Plugin          | 5 |
| Checking Inspection Results     | 7 |
| beSOURCE Result Summary         | 7 |
| beSOURCE Result Detail          | 7 |
| More Detailed Results           | 8 |

### Architecture

The beSOURCE Jenkins plugin assumes that both Jenkins server and beSOURCE server are connected to the same version control system. It also assumes that the same source files group is configured to Jenkins' build target and beSOURCE server's analysis target.

A user can connect to the beSOURCE server to inspect source files for a specific build project in Jenkins. The beSOURCE server inspects the corresponding source files and returns the results.

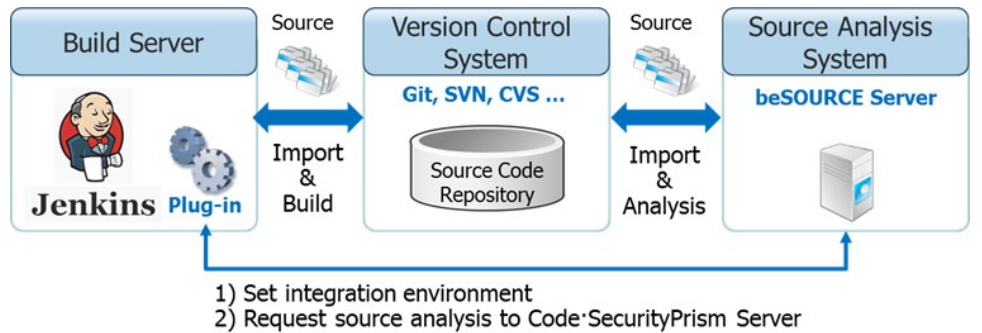

- 3) Get results of source analysis
- 4) Decide to continue or stop the build task

### Preparation

### Generating the beSOURCE API key

To use the Jenkins plug-in, you must generate a RESTful API key for the beSOURCE server. To generate the API key, do the following:

- 1. Open the **Admin Console**
- 2. Log in as an beSOURCE server administrator.
- 3. Select User/Permission > User Setting.

| File Edit View Analysis | User/Permission Code System Schedule Tools Wind | low Help          |
|-------------------------|-------------------------------------------------|-------------------|
| 🛛 📓 🚡 🛛 Default Layout  | 🔒 User Setting 🗸                                | 🔍   🔒 🔝   👹   🕲 – |
| Application Explorer 4  | Department Setting                              |                   |
| 🍕 🖬 😫                   | Group Setting                                   |                   |
| Application             | Application Permission Setting                  |                   |
| My Sample Java1         |                                                 |                   |

4. Select a user, and then select the **Refresh** button in the **API Key** column. The new key for RESTful API communication is generated.

| <mark>8</mark> 0 | ser Setting |                |             |                  |        |                |         |          |                       |               |                                  |     |             |              |          |           | ×   |
|------------------|-------------|----------------|-------------|------------------|--------|----------------|---------|----------|-----------------------|---------------|----------------------------------|-----|-------------|--------------|----------|-----------|-----|
| User             | List(2)     | User ID        | •           |                  |        | P              |         | View Del | eted Users            |               |                                  |     |             |              | <b>8</b> | - 🕞 🤇     | ) 0 |
|                  | User ID     | User Name      | Password    | Confirm Password | Title  | Department     | Contact | E-mail   | Allow Duplicate Login | Authorized IP | API Key                          |     | API Expires | Created Date | Deleted  | Activated |     |
| e. 🔒             | besource    | System Manager | ••••••••••  | ••••••••••       | Projec | Department Cat |         |          | ×                     |               | aea41bdbda2e45459451c6cdc0d17385 | 8 X | 2/8/2020    |              |          | 1         |     |
| 8                | Nathan      | Nathan         | *********** | ***********      | Projec | Department Cat |         |          | V                     |               |                                  |     |             | 201801220    |          | V         |     |
|                  |             |                |             |                  |        |                |         |          |                       |               |                                  |     |             |              |          |           |     |
|                  |             |                |             |                  |        |                |         |          |                       |               |                                  |     |             |              |          |           |     |
| í –              |             |                |             |                  |        |                |         |          |                       |               |                                  |     |             |              |          |           |     |

### beSOURCE Basic Settings

The administrator must complete the basic settings for source code analysis first. For example, Collection Unit, Analysis Unit and Application settings are required. For more information, refer to Job Management in the help files.

This document assumes that all required settings are complete.

### **Connection Setting**

To connect the Jenkins plugin to the beSOURCE server, do the following:

- 1. Log in to the **Jenkins server**.
- 2. Select New Item.

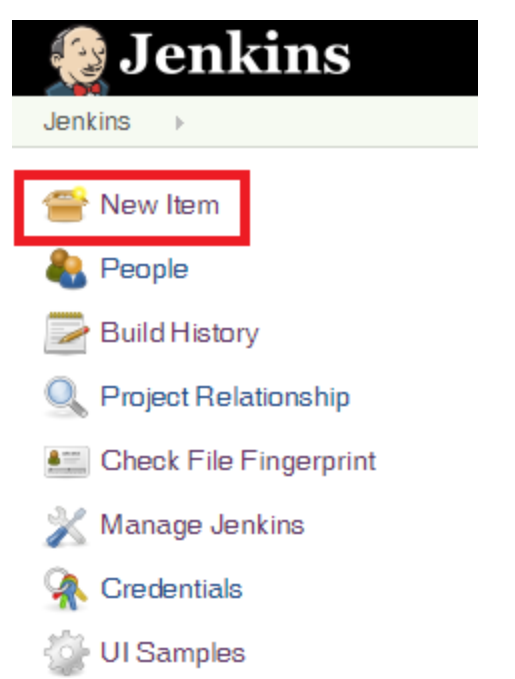

3. Enter the name of item in the box, and then select Freestyle project.

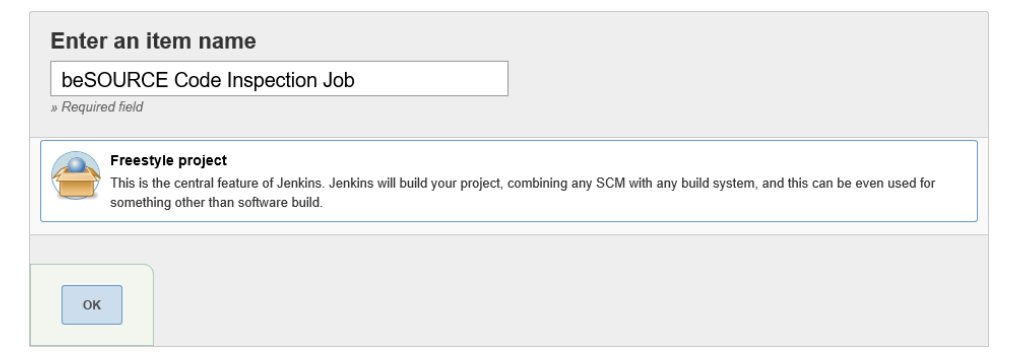

- 4. Select OK.
- 5. Select **Build > Add build step** (for a Maven project, select **Pre Step** or **Post Step**), and then select **beSOURCE Plugin**.

| Build              |               |
|--------------------|---------------|
| Add build step 🔻   |               |
| Execute Windows    | batch command |
| Execute shell      |               |
| Invoke top-level M | aven targets  |
| beSOURCE Plugin    | 1             |

- 6. Enter the settings values of the beSOURCE plugin for the following:
  - Server URL The beSOURCE server URL.
  - API Key The restful API key generated in the Admin Console.
  - Select Analysis Unit An Analysis Unit set in the server.
  - Analysis Type
    - Analyze All Scans all source files.
    - Analyze Changes Only scans the changed source files (incremental analysis).
  - Stop the build task when detecting defects If defects with the specified priority are found, they will stop task build.
  - Priority The beSOURCE inspection rule's priority.

| beSOURCE Plugin        |                                                   | X |
|------------------------|---------------------------------------------------|---|
| Server URL             | http://17β.125.16.141:50102                       | × |
| API Key                | aea41bdbda2e45459451c6cdc0d17385                  |   |
| Select Analysis Unit   | My Sample Java1 (20180121000114)                  |   |
| Analysis Type          | $\bigcirc$ Analyze All $\bigcirc$ Analyze Changes |   |
| Stop the build task wi | hen detecting defects                             |   |
| Priority               | Critical 🗸                                        |   |

7. Select Save.

### Run the Jenkins Plugin

To run the Jenkins plugin, do the following:

1. Select a Jenkins job that is compatible with the beSOURCE plugin.

| 🧶 Jenkins      |         |    |                              |              | search          | 3                      | admin   log out        |
|----------------|---------|----|------------------------------|--------------|-----------------|------------------------|------------------------|
| Jenkins >      |         |    |                              |              |                 |                        | ENABLE AUTO REFRESH    |
| 쓸 New Item     |         |    |                              |              |                 |                        | add description        |
| 🌯 People       | All     |    |                              |              |                 |                        |                        |
| Build History  | s       | w  | Name ↓                       | Last Success | Last Failure    | Last Duration          |                        |
| Manage Jenkins |         | *  | beSOURCE Code Inspection Job | N/A          | N/A             | N/A                    | ø                      |
| 🌯 My Views     | Icon: S | ML |                              | Legend       | RSS for all RSS | 6 for failures 🛛 RSS f | for just latest builds |
| i New View     |         |    |                              |              | <u> </u>        |                        |                        |

2. Select Build Now.

| Jenkins<br>Jenkins >> beSOURCE Code Inspection        | doL →                                |
|-------------------------------------------------------|--------------------------------------|
| <ul> <li>Back to Dashboard</li> <li>Status</li> </ul> | Project beSOURCE Code Inspection Job |
| Changes Workspace Build Now Celete Project            | Workspace                            |
| Configure                                             | Recent Changes                       |
| find                                                  |                                      |
| S RSS for all RSS f                                   | or failures                          |

3. The build number will be shown. You can open the build job by selecting the number.

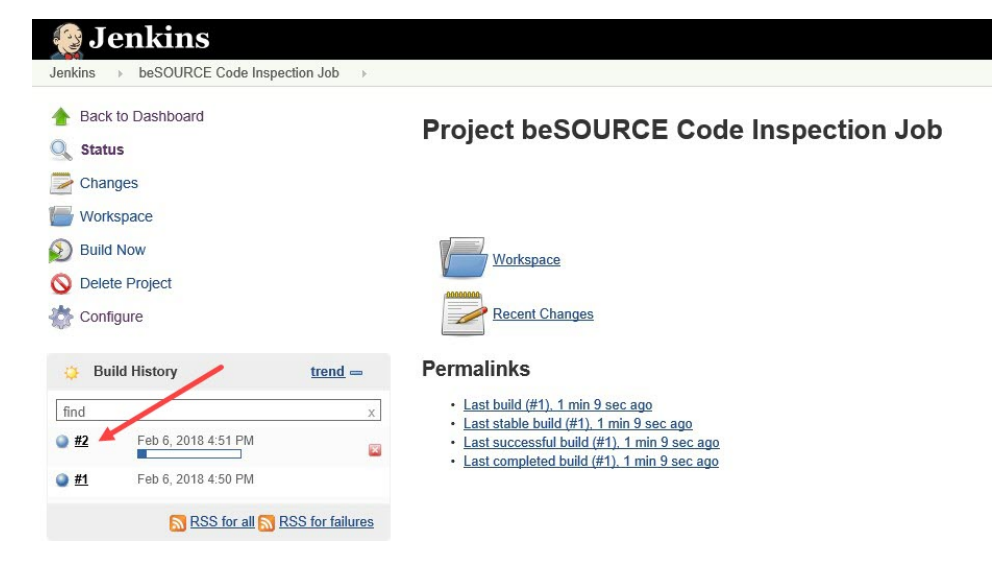

4. If the build job is in progress, Jenkins will display its progress.

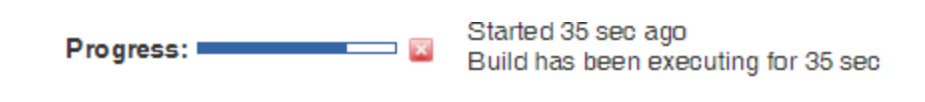

add description

5. Once the build job is complete, select the build number. The **beSOURCE Result Detail** and **beSOURCE Result Summary** menus are shown.

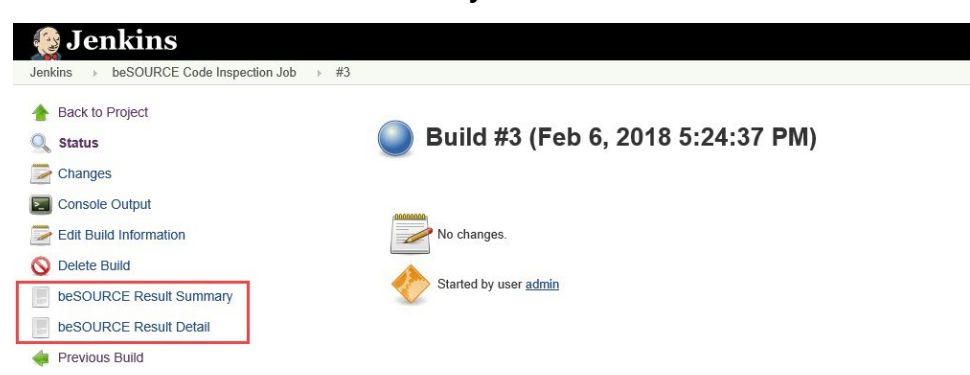

6. If you selected **Stop the build task when detecting defects** and defects with predefined priority are found, the build job will stop (red bulb).

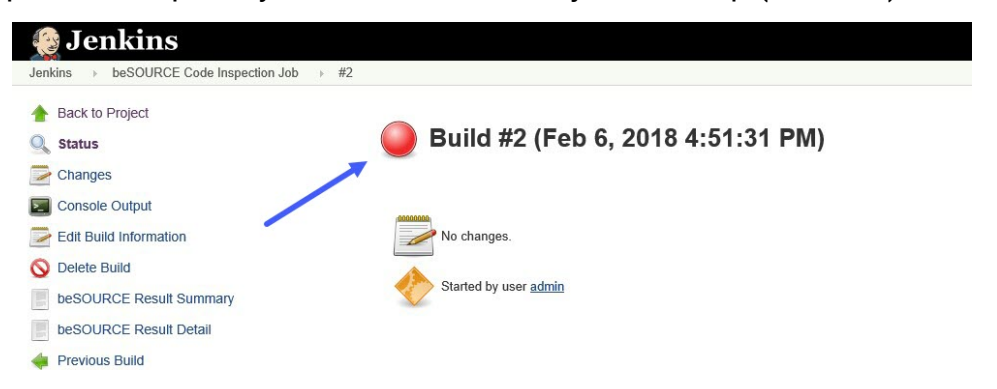

**NOTE**: The bulb turns red when the job is stopped due to a rule violations. It does not indicate a failure.

## **Checking Inspection Results**

You can view the inspection results by selecting **beSOURCE Result Detail** or **beSOURCE Result Summary** in the completed build job.

| 😥 Jenkins                               |
|-----------------------------------------|
| Jenkins >> beSOURCE Code Inspection Job |
| A Back to Project                       |
| 🔍 Status                                |
| Changes                                 |
| 🔄 Console Output                        |
| View as plain text                      |
| Edit Build Information                  |
| 🚫 Delete Build                          |
| beSOURCE Result Summary                 |
| beSOURCE Result Detail                  |
| 🝦 Previous Build                        |
|                                         |

### beSOURCE Result Summary

The **beSOURCE Result Summary** shows the summary of code inspection results. The rule violation count by priority is shown in this image.

| beSOURCE Result Sur         | nmary    |         |         |       |   |
|-----------------------------|----------|---------|---------|-------|---|
| http://13.125.16.141:50102/ |          |         |         |       |   |
| Critical ↑                  | Rec-high | Rec-mid | Rec-low | Info. |   |
| 13                          | 235      | 48      | 0       |       | 6 |

### beSOURCE Result Detail

The **beSOURCE Result Detail** menu shows the following detailed results:

- Search You can search by priority, rule name and file name.
- Line # per Page Sets the violations count to show in a page.
- **Priority** The rule's priority.
- Rule Name The name of the rule.
- File Name The file name that has rule violations.
- Path The path of the rule violation file.
- Violation Line The line number of the rule violation.

#### beSOURCE Result Detail

|                                                                                  |                                                                                                    | Line #                                                                                                    | per Page : 20 🗸                                                                                                    |
|----------------------------------------------------------------------------------|----------------------------------------------------------------------------------------------------|----------------------------------------------------------------------------------------------------|----------------------------------------------------------------------------------------------------|
| Rule Name                                                                        | File Name                                                                                                    | Path                                                                                                    | Violation Line                                                                                                    |
| [SP] Leftover Debug Code                                                         | TB_CD01Action.java                                                                                                    | /Java/action/                                                                                                    | 12                                                                                                    |
| [SP] Leftover Debug Code                                                         | TB_CD02Action.java                                                                                                    | /Java/action/                                                                                                    | 12                                                                                                    |
| [SP] Leftover Debug Code                                                         | TB_CDAction.java                                                                                                    | /Java/action/                                                                                                    | 12                                                                                                    |
| [SP] Leftover Debug Code                                                         | TB_CUSTOMER10Action.java                                                                                                    | /Java/action/                                                                                                    | 12                                                                                                    |
| [SP] Leftover Debug Code                                                         | TB_CUSTOMER20Action.java                                                                                                    | /Java/action/                                                                                                    | 12                                                                                                    |
| [SP] Leftover Debug Code                                                         | TB_CUSTOMERAction.java                                                                                                    | /Java/action/                                                                                                    | 12                                                                                                    |
| [SP] Information Leak through Error Message                                      | DAO.java                                                                                                    | /Java/dao/                                                                                                    | 13                                                                                                    |
| [SP] Information Leak through Error Message                                      | DAO.java                                                                                                    | /Java/dao/                                                                                                    | 23                                                                                                    |
| [SP] Hard-Coded Password                                                         | DAO.java                                                                                                    | /Java/dao/                                                                                                    | 21                                                                                                    |
| [SP] Improper Resource Shutdown or Release                                       | DAO.java                                                                                                    | /Java/dao/                                                                                                    | 21                                                                                                    |
| [SP] System Information Leak                                                     | DAO.java                                                                                                    | /Java/dao/                                                                                                    | 13                                                                                                    |
| [SP] System Information Leak                                                     | DAO.java                                                                                                    | /Java/dao/                                                                                                    | 23                                                                                                    |
| Defensively copy private mutable class members before returning their references | DAO.java                                                                                                    | /Java/dao/                                                                                                    | 26                                                                                                    |
| [SP] Information Leak through Error Message                                      | TB_CD.java                                                                                                    | /Java/dao/                                                                                                    | 30                                                                                                    |
| [SP] Information Leak through Error Message                                      | TB_CD.java                                                                                                    | /Java/dao/                                                                                                    | 36                                                                                                    |
| [SP] NULL Pointer Dereference                                                    | TB_CD.java                                                                                                    | /Java/dao/                                                                                                    | 33                                                                                                    |
| [SP] NULL Pointer Dereference                                                    | TB_CD.java                                                                                                    | /Java/dao/                                                                                                    | 34                                                                                                    |
| [SP] System Information Leak                                                     | TB_CD.java                                                                                                    | /Java/dao/                                                                                                    | 30                                                                                                    |
|                                                                                  | Rule Name         [SP] Leftover Debug Code         [SP] Leftover Debug Code         [SP] Leftover Debug Code         [SP] Leftover Debug Code         [SP] Leftover Debug Code         [SP] Leftover Debug Code         [SP] Leftover Debug Code         [SP] Information Leak through Error Message         [SP] Information Leak through Error Message         [SP] Hard-Coded Password         [SP] System Information Leak         [SP] System Information Leak         [SP] System Information Leak         [SP] System Information Leak         [SP] Information Leak through Error Message         [SP] System Information Leak         [SP] System Information Leak         [SP] System Information Leak         [SP] Information Leak through Error Message         [SP] Information Leak through Error Message         [SP] Information Leak through Error Message         [SP] Information Leak through Error Message         [SP] Information Leak through Error Message         [SP] Information Leak through Error Message         [SP] NULL Pointer Dereference         [SP] NULL Pointer Dereference         [SP] NULL Pointer Dereference         [SP] System Information Leak | Rule Name         File Name           [SP] Leftover Debug Code         TB_CD01Action java           [SP] Leftover Debug Code         TB_CD02Action.java           [SP] Leftover Debug Code         TB_CD2Action.java           [SP] Leftover Debug Code         TB_CDUSTOMER10Action.java           [SP] Leftover Debug Code         TB_CUSTOMER20Action.java           [SP] Leftover Debug Code         TB_CUSTOMER20Action.java           [SP] Leftover Debug Code         TB_CUSTOMER20Action.java           [SP] Leftover Debug Code         TB_CUSTOMERAction.java           [SP] Leftover Debug Code         TB_CUSTOMERAction.java           [SP] Information Leak through Error Message         DAO.java           [SP] Information Leak through Error Message         DAO.java           [SP] Information Leak         DAO.java           [SP] System Information Leak         DAO.java           [SP] System Information Leak         DAO.java           [SP] Information Leak through Error Message         TB_CD.java           [SP] Information Leak through Error Message         TB_CD.java           [SP] Information Leak through Error Message         TB_CD.java           [SP] Information Leak through Error Message         TB_CD.java           [SP] Information Leak through Error Message         TB_CD.java           [SP] Information Leak throu | Line #           Rule Name         File Name         Path           [SP] Leftover Debug Code         TB_CD01Action java         /Java/action/           [SP] Leftover Debug Code         TB_CD02Action java         /Java/action/           [SP] Leftover Debug Code         TB_CD2Action java         /Java/action/           [SP] Leftover Debug Code         TB_CDSTOMER10Action java         /Java/action/           [SP] Leftover Debug Code         TB_CUSTOMER10Action java         /Java/action/           [SP] Leftover Debug Code         TB_CUSTOMER20Action java         /Java/action/           [SP] Leftover Debug Code         TB_CUSTOMERAction java         /Java/action/           [SP] Leftover Debug Code         TB_CUSTOMERAction java         /Java/action/           [SP] Information Leak through Error Message         DAO java         /Java/dao/           [SP] Information Leak through Error Message         DAO java         /Java/dao/           [SP] Information Leak         DAO java         /Java/dao/           [SP] System Information Leak         DAO java         /Java/dao/           [SP] System Information Leak through Error Message         DAO java         /Java/dao/           [SP] System Information Leak through Error Message         DAO java         /Java/dao/           [SP] System Information Leak through Error Message |

### More Detailed Results

For more detailed inspection results, you can use the **beSOURCE Client**. For more information, refer to the Show Rule Violations Panel topic in the beSOURCE help files.

| Critical (8) RecHigh (113) RecMiddle (256) RecLow (22) Info. (220)                                                                                                    |
|----------------------------------------------------------------------------------------------------|
| RecHigh (113)<br>RecMiddle (256)<br>RecLow (22)<br>Info. (220)<br>III                                                                                                    |
| RecMiddle (256)<br>RecLow (22)<br>Info. (220)                                                                                                    |
| RecLow (22)                                                                                                    |
| Info. (220)                                                                                                    |
| 111                                                                                                    |
|                                                                                                    |
|                                                                                                    |
| Abstract Class Without Any Method                                                                                                    |
| a phytrast class does not provides any methods, it may be just a data container that is not to be                                                                                                    |
| a abstract class does not provides any methods, it may be just a data container that is not to be<br>ntiated.<br>is case, it's probably better to use a private or a protected constructor in order to prevent instantiat |